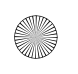

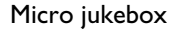

- Quick start guide
- Guide de démarrage rapide
- 🕒 Guía de inicio rápido

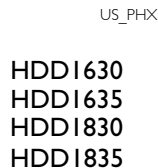

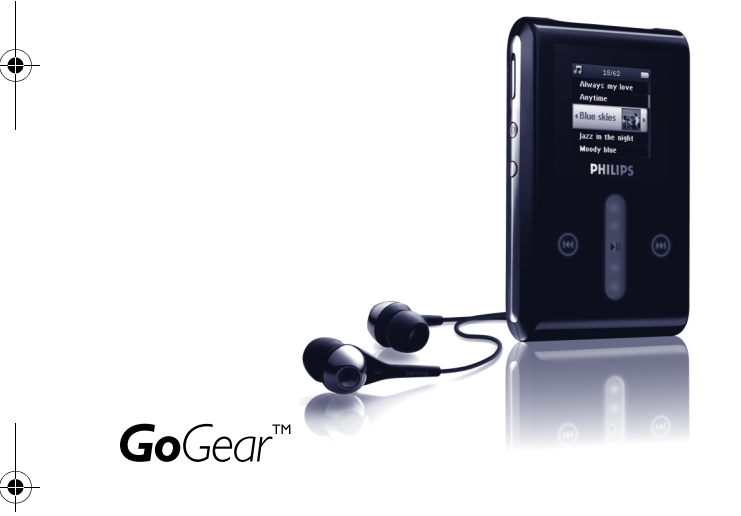

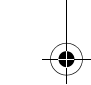

PHILIPS

arizonix\_QSG\_01eng.qxd 2006-04-25 20:06 Page ii

Need help? Look up our Support Centre website www.philips.com/support or Call our Customer Care helpline in your country

# Besoin d'aide ?

Visitez la page Web de notre centre d'assistance à l'adresse

www.philips.com/support

ou

Appelez le centre client de votre pays

arizonix\_QSG\_01eng.qxd 2006-04-25 (20:06) Page iii

¿Necesita ayuda? Consulte nuestro sitio Web de Soporte técnico, www.philips.com/support o Llame a nuestra Línea de atención al cliente de su país

# Support?

Besuchen Sie unser Support Center auf

www.philips.com/support

oder

wenden Sie sich einfach an den telefonischen Kundendienst Ihres jeweiligen Landes

| Pays                        | Assistance                                                                       | Tarification / mn                | Soyez prêt                                                                                                    |  |  |  |
|-----------------------------|----------------------------------------------------------------------------------|----------------------------------|----------------------------------------------------------------------------------------------------|--|--|--|
| Europe                      |                                                                                  |                                  |                                                                                                    |  |  |  |
| Austria<br>Belgium          | 0820 901115<br>070 253 010                                                       | €0.20<br>€0.17                   | Das Kaufdatum. Modellnummer und Serial nummer<br>La date d'achat la référence et le numéro de série du produit |  |  |  |
| Einland                     | 3525 8/61                                                                        | Lokal tarif<br>Paikallinen hinta | Indkøbsdato, type-, model- og serlenummer                                                                      |  |  |  |
| France                      | 08 9165 0006                                                                     | €0.23                            | La date d'achat la référence et le numéro de série du produit                                                  |  |  |  |
| Germany                     | 0180 5 007 532                                                                   | €0,12                            | Das Kaufdatum. Modellnummer und Serial nummer                                                                  |  |  |  |
| Greek                       | 0 0800 3122 1223                                                                 | 1 αστική μονάδα                  | Την ημερομηνία αγοράς και τον ακριβή κωδικό μοντέλου και τον<br>αριθμό σειράς του προϊόντος σας                |  |  |  |
| Ireland                     | 01 601 1161                                                                      | Local tariff                     | Date of Purchase. Model number and Serial number                                                               |  |  |  |
| Italy                       | 199 404 042                                                                      | €0.25                            | La data di acquisto, numero di modello e numero di serie                                                       |  |  |  |
| Luxemburg                   | 26 84 30 00                                                                      | Tarification locale              | La date d'achat, la référence et le numéro de série du produit                                                 |  |  |  |
| Netherlands                 | 0900 0400 063                                                                    | €0.20                            | De datum van aankoop, modelnummer en serienummer                                                               |  |  |  |
| Norway                      | 2270 8250                                                                        | Lokal tariff                     | Datoen da du kjøpte produktet & modellnummer & serienummeret                                                   |  |  |  |
| Portugal                    | 2 1359 1440                                                                      | Preço local                      | A data de compra, número do modelo e número de série                                                           |  |  |  |
| Spain                       | 902 888 785                                                                      | €0,15                            | Fecha de compra y número del modelo y número de serie                                                          |  |  |  |
| Sweden                      | 08 632 0016                                                                      | Lokal kostnad                    | Inköpsdatum, modellnummer och serienummer                                                                      |  |  |  |
| Switzerland                 | 02 2310 2116                                                                     | Ortstarif                        | Das Kaufdatum. Modellnummer und Serial nummer                                                                  |  |  |  |
| UK                          | 0906 1010 017                                                                    | £0.15                            | Date of Purchase, Model number and Serial number                                                               |  |  |  |
| North Amer                  | ica                                                                              |                                  |                                                                                                    |  |  |  |
| Canada                      | 1-800-661-6162<br>(Francophone)<br>1-888-744-5477<br>(English / Spanish)         | Free                             | Date of Purchase, Model number and Serial number                                                               |  |  |  |
| USA                         | 1-000-/44-34//                                                                   | rree                             | Date of Furchase, Model number and Serial number                                                               |  |  |  |
| South America               |                                                                                  |                                  |                                                                                                    |  |  |  |
| Argentina<br>Brazil         | 11 4544 2047<br>0800 701 02 03<br>(Except Sao Paulo)<br>2121 0203<br>(Sao Paulo) | Tarifa local<br>Grátis           | Fecha de compra y número del modelo y número de serie<br>A data de compra, número do modelo e número de série  |  |  |  |
|                             |                                                                                  | Preço local                      |                                                                                                    |  |  |  |
| Chile                       | 600 744 5477                                                                     | Tarifa local                     | Fecha de compra y número del modelo y número de serie                                                          |  |  |  |
| Mexico                      | 01 800 504 6200                                                                  | Gratis                           | Fecha de compra y número del modelo y número de serie                                                          |  |  |  |
| Asia                        |                                                                                  |                                  |                                                                                                    |  |  |  |
| China<br>Hong Kong<br>Korea | 4008 800 008<br>2619 9663<br>02 709 1200                                         | 本地费率<br>本地費率<br>관세               | 购买日期、型号及序号<br>購買日期、型號及序號<br>구매일자, 모델 번호, 시리얼 번호                                                                |  |  |  |

# Contenu du paquet

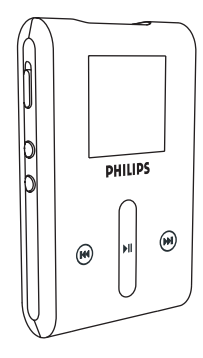

Lecture audio numérique

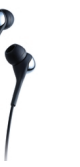

Écouteurs (fournis avec 3 tailles de manchon protecteur)

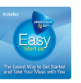

Pour les États-Unis: "Easy Start" CD 1 et 2 avec le Lecteur Windows Media, le logiciel Philips Device Manager, le logiciel Philips Device Plug-in, le guide d'utilisateur, les didacticiels et les FAQ.

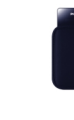

Câble mixe USB /

chargeur

Housse de protection

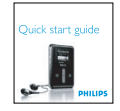

Guide de démarrage rapide

#### De quoi d'autre aurez-vous

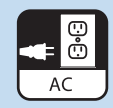

Prise secteur

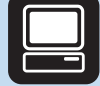

Ordinateur

#### Ordinateur avec:

Windows® XP (SP2 ou supérieur) un processeur de classe Pentium 300 MHz ou supérieur 128 Mo de RAM 500 Mo d'espace libre sur le disque dur un port USB une connexion Internet Microsoft Internet Explorer 6.0 ou supérieur Phoenix\_QSG\_US\_French.fm Page 9 Friday, August 12, 2005 12:44 AM

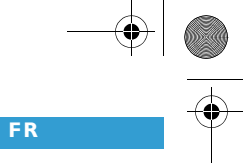

# Connexion

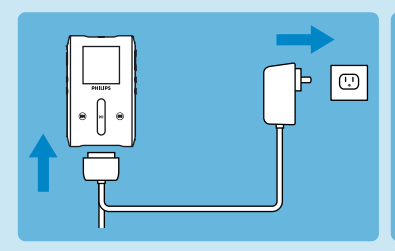

 Branchez le câble de l'adapteur/chargeur multivoltage fourni au connecteur DC-In situé au bas de votre GoGear et insérez l'adaptateur/chargeur dans une prise de courant standard.

- Vous devez laisser l'adaptateur ainsi branché pendant 4 heures lorsque vous chargez la batterie pour la première fois. Pour un chargement rapide (à 70%) I heure suffit.
- Le GoGear est complètement chargé lorsque l'animation de chargement s'arrête et que l'icône cidessus apparaît.

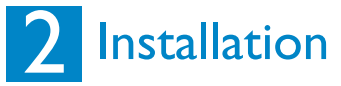

- 1. Insérez le CD fourni avec votre produit dans le lecteur de CD ROM de votre PC.
- Si le programme d'installation ne démarre pas automatiquement, ouvrez le répertoire du CD depuis l'Explorateur Windows et cliquez deux fois sur le nom de fichier portant l'extension .exe pour exécuter le programme associé.
- Conformez-vous aux instructions affichées à l'écran pour installer le Lecteur Windows Media (y compris les modules additionnels nécessaires) et le logiciel Philips Device Manager. Vous aurez peut-être à redémarrer votre PC l'après l'installation du logiciel.
- 4. Une question pourra vous demander de redémarrer votre PC une fois les logiciels installés.

9

P&A QSG FRA/17 18/1/06 17:49

### Transfert

Vérifiez que vous avez installé Philips Device Plug-in depuis le CD qui vous a été fourni. Sans l'installation de ce programme Philips Device Plug-in, vous ne pourrez transférer aucune image sur votre lecteur.

- I. Connectez le GoGear à votre ordinateur.
- 2. Démarrez le Lecteur Windows Media.
- Si vous apercevez cet écran, sélectionnez Manuelle. (Vous pouvez également procéder à une synchronisation automatique. Reportez-vous au manuel d'utilisateur sur le CD pour les instructions).
- 4. Sélectionnez l.onglet Synchroniser. Dans le menu déroulant du panneau droit, sélectionnez Philips ou Philips GoGear comme destination. Si aucune de ces entrées n'apparaît dans la liste, cliquez sur F5 pour rafraîchir et essayez de nouveau.

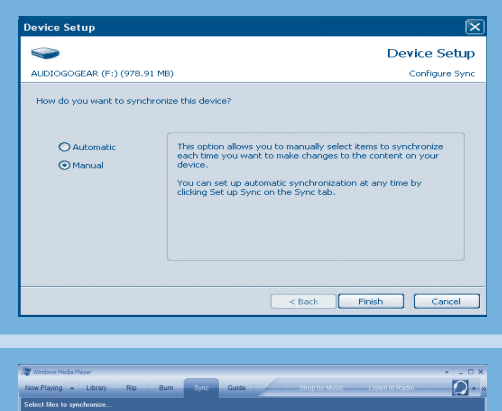

Pade 2

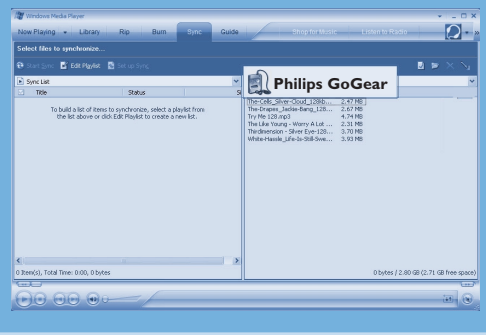

10

#### P&A\_QSG\_FRA/17 18/1/06 17:49

5. Sélectionnez l'onglet Bibliothèque pour accéder à la bibliothèque. Cliquez avec le bouton droit de la souris et sélectionnez Ajouter > synchroniser.

- 6.Vous pouvez galement glisser et tirer le titre/la photo dans la liste de synchronisation du panneau droit. Cliquez sur le bouton Démarrer la synchronisation en bas de l'écran pour démarrer la synchronisation. Le déroulement est indiqué.
- 7. Une fois que le transfert est terminé, déconnectez le lecteur de l'ordinateur.

Pour plus informations et de conseils sur le transfert de musique et de photos via le Lecteur Windows Media, reportez-vous au manuel d'utilisateur sur le CD.

Page 3

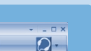

Nov Play

| Attraction         Text of a local state of a local state o                                      |                | Ritter Ma Bitane               | and to an a                  |                              | R. Annalas a |  |
|----------------------------------------------------------------------------------------------------|----------------|--------------------------------|------------------------------|------------------------------|--------------|--|
| a di Alta di Alta di        | AllAsk         | The                            | Atig                         | Altern                       |              |  |
| a d All hit de Color Barcolor de Color de C           | 10 2 41 March  | Worry A Lot                    | The Like Young               | So Serious                   |              |  |
| <ul> <li>Bill Aller Aller</li></ul> | (a) C ALTY     | Sher Cloud                     | The Cells                    | We Can Replace You           |              |  |
| <ul> <li>Other methy<br/>By Char<br/>By Char<br/>By Cha</li></ul>                                                                                                    | a divideo      | Jackie Bang                    | Drapes                       | Swollen                      |              |  |
| <ul> <li>By Kan Proto</li> <li>The Proto</li> <li>By Kan Proto</li> <li>The Proto</li> <li>The</li></ul>                                                                                                    | a D Other Made | Silver Eye                     | Thirdmension                 | Permanent Holiday            |              |  |
| <ul> <li>Bernhauer<br/>Bernhauer<br/>Bernhauer</li></ul>                                                                                                    | CO Mar Mar Tar | Try Me feat, Goapele & Capitol | 3 Doogle's Dubtronic Science | 3 Boogie's Dubtronic Science |              |  |
| a Do Andreadon<br>De Nacional de Carlos de Carlos de Car      | m EB why read  | Life 1s Still Sweet            | White Hassle                 | Life 1s Still Sweet          |              |  |
|                                                                                                    |                |                                |                              |                              |              |  |

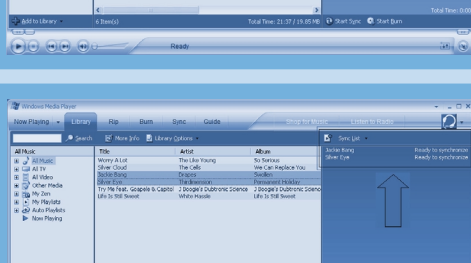

Additional Disease

Open Containi Jump to Artis Junp to Album

## ||

FR

Πησενιξ\_ΘΣΓ\_ΥΣ\_Φρενχη.φμ Παγε 12 Φριδαψ, Αυγυστ 12, 2005 9:39 ΑΜ

# 3 Prise en main

#### Mise en marche et lecture

- Pour mettre en marche, appuyez sur le bouton O POWER, maintenez-le enfoncé pendant 3 secondes; jusqu'à ce que le GoGear reprenne à l'état où il s'était arrêté ou que l'écran PHILIPS apparaisse.
- Utilisez la BANDE TACTILE VERTICALE pour naviguer dans le menu principal.
- Vous sélectionnez Musique, Photos, Radio, Enregistrements ou Réglages en appuyant sur >>.
- Utilisez la BANDE TACTILE VERTICALE et les boutons I< et ► pour naviguer.</li>
- Dès que vous avez trouvé un titre ou un enregistrement que vous désirez écouter, appuyez sur ►1.
- Dès que vous avez trouvé un titre ou un enregistrement que vous désirez écouter, appuyez sur ►II.

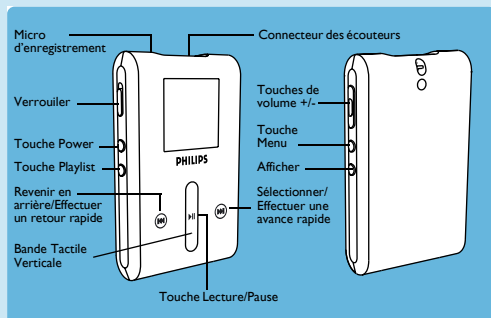

### Utilisation de la BANDE TACTILE VERTICALE

Votre GoGear est équipé d'une zone de contrôle tactile réagissant au toucher de votre doigt. La BANDE TACTILE VERTICALE (voir l'illustration) vous permet de naviguer dans des listes. Elle réagit aux mouvements du doigt suivants:

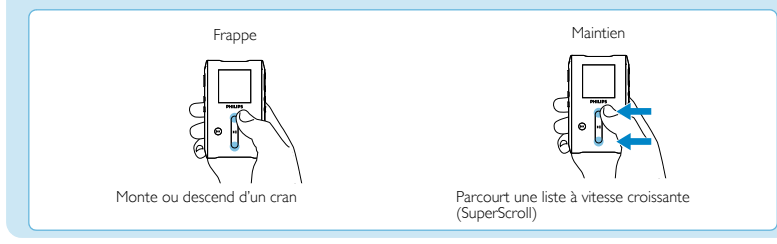

12

|         |                                                                         | FK                                                                                                    |  |  |  |
|---------|-------------------------------------------------------------------------|----------------------------------------------------------------------------------------------------|--|--|--|
|         | Balayage                                                                | Balayage Tapez au milieu                                                                                                    |  |  |  |
|         | Parcourt une liste Parcour                                              | t rapidement la liste (survol) puis<br>ralentit progressivement                                                                                                    |  |  |  |
|         | Pour                                                                    | Procédez ainsi                                                                                                    |  |  |  |
| Général | Mettre en route/éteindre                                                | Poussez et maintenez le bouton curseur ON/OFF HOLD sur la position<br>ON/OFF pendant 3 secondes.                                                                                                    |  |  |  |
|         | Parcourir une liste                                                     | Utilisez la BANDE TACTILE VERTICALE                                                                                                    |  |  |  |
|         | Sélectionner                                                            | Appuyez sur 🕨                                                                                                    |  |  |  |
|         | Revenir en arrière                                                      | Appuyez sur <                                                                                                    |  |  |  |
|         | Accéder au menu des options                                             | Appuyez sur MENU                                                                                                    |  |  |  |
|         | Revenir à la bibliothèque pour<br>la parcourir                          | Appuyez sur <                                                                                                    |  |  |  |
| Musique | Lire ou interrompre la lecture<br>d'un titre                            | Appuyez sur 📲                                                                                                    |  |  |  |
|         | Passer au titre suivant                                                 | Appuyez sur 🍽                                                                                                    |  |  |  |
|         | Revenir au titre précédent                                              | Appuyez sur <                                                                                                    |  |  |  |
|         | Ajouter un titre à la playlist mobile                                   | Sélectionnez ou lisez un titre, appuyez sur MENU et sélectionnez Ajouter à Playlist mobile                                                                                                    |  |  |  |
|         | Supprimer des titres                                                    | Supprimer des titres de votre lecteur depuis Lecteur Windows Media.<br>Connectez votre lecteur à votre ordinateur. Sélectionnez le titre que vous<br>voulez supprimer de votre lecteur dans le panneau des fichiers présents sur<br>votre appareil. Appuyez sur la touche Suppr du clavier de votre ordinateur. |  |  |  |
| Photos  | Démarrer un diaporama                                                   | Appuyez sur MENU, sélectionnez Démarrer diaporama et appuyez sur >                                                                                                    |  |  |  |
|         | Arrêter un diaporama                                                    | Appuyez sur <                                                                                                    |  |  |  |
| Radio   | Rechercher automatiquement<br>des stations                              | Appuyez sur MENU, sélectionnez <b>Régl.Auto</b> et appuyez sur <b>&gt;</b>                                                                                                    |  |  |  |
|         | Rechercher manuellement<br>des stations                                 | Tapez en bas ou en haut de la BANDE TACTILE VERTICALE.<br>pour régler par incrément                                                                                                    |  |  |  |
|         | Rechercher la station présélectionnée<br>disponible précédente/suivante | Appuyez en bas ou en haut de la <b>BANDETACTILEVERTICALE</b> et maintenez le doigt dans cette position                                                                                                    |  |  |  |
|         | Passer à la station présélectionnée<br>précédente/suivante              | Appuyez sur I≪ ou ►                                                                                                    |  |  |  |

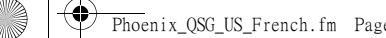

## Dépannage

#### Comment puis-je réinitialiser mon GoGear?

Il est très improbable que votre **GoGear** se bloque, mais si cela vous arrive ne paniquez pas. Appuyez simplement sur les boutons <sup>O</sup> POWER et VOLUME + en même temps et gardez-les appuyés jusqu'à la fermeture complète du **GoGear**.

#### Comment puis-je réparer mon GoGear ?

En cas d'erreur, connectez votre **GoGear** à l'ordinateur et utilisez le logiciel **Philips Device Manager** pour réparer votre GoGear.

- 1. Démarrez le logiciel Philips Device Manager en sélectionnant Démarrer > Programmes > Philips Device Manager
- 2. Sélectionnez votre appareil.
- 3. Cliquez sur l'onglet Réparation.
- 4. Cliquez sur Réparation.
- 5. Une fois que le processus de réparation est terminé, cliquez sur OK et déconnectez votre GoGear.
- 6. Le message Mise à niveau du microprogramme apparaît..
- 7. Vous pouvez utiliser de nouveau votre GoGear après redémarrage.

## Vous avez besoin d'aide ?

#### Manuel d'utilisateur

Reportez-vous au manuel d'utilisateur sur le CD.

#### Aide en ligne

www.philips.com/support

#### Service d'assistance Philips

| Country | Helpdesk       | Tariff/min | Keep ready                                                    |
|---------|----------------|------------|---------------------------------------------------------------|
| USA     | I-888-744-5477 | Free       | Date of Purchase, Model number and Serial number              |
| Españal | 902 888 784    | € 0.15     | Feche de compra e número del modelo e número de serie         |
| France  | 08 9165 0005   | € 0.23     | La date d'achat la référence et le numéro de série du produit |

#### Enregistrement de votre produit

Nous vous recommandons fortement d'enregistrer votre produit afin de pouvoir bénéficier des mises à niveau gratuites. Pour cela, ouvrez la page Web www.philips.com/register et conformez-vous aux instructions affichées. Nous vous informerons des nouvelles mises à niveau des qu'elles seront disponibles.